投資スタイルにあわせて使う!

岡三ネットトレーダー プレミアムの使い方

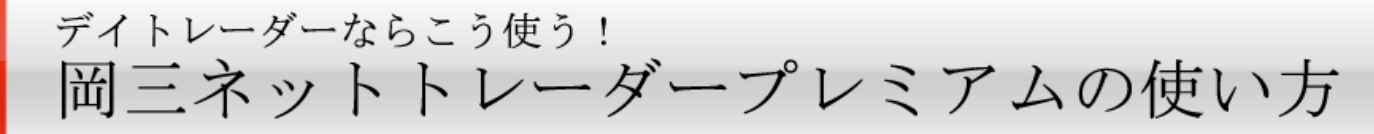

超短期売買編

デイトレードで大切なポイントは、値動きの激しい銘柄を見つ けることとタイミングを逃さない素早い注文を行えるかどうか にあると言えるでしょう。

岡三ネットトレーダー プレミアムではデイトレーダーのために なくてはならない機能を多数搭載しています。

08:00 前日の海外市場をチェック トレードを行う前に必ず確認しておきたいのが前日の海外株式市場。欧米の株 式市場だけではなく、中東、ロシアなど世界中の株式市場を押さえておきたい ところだ。また、株式市場だけではなく、原油価格(WTI)や為替レートも確認し ておきたい。岡三ネットトレーダー プレミアムのマーケット情報なら NY ダウ や NASDAQ はもちろん、ムンバイ SENSEX 指数やベトナム VN 指数、ロシア RTS 指 数、上海総合指数まで、世界中の株式市場の動向が押さえられる。

#### [投資情報]→[海外主要指標]

### 「今日はムンバイ SENSEX 指数が上昇している。インド関連銘柄に注目してみよう!」

08:50 寄付き前株価動向をチェック 取引開始 10 分前。昨日選んでおいたトレード候補銘柄の寄付き前株価動向を確 認する。岡三ネットトレーダー プレミアムでは 100 銘柄×20 リスト、計 2,000 銘柄を株価ボードに登録できる。しかも複数の登録銘柄の板情報も一覧で表示 可能だ。

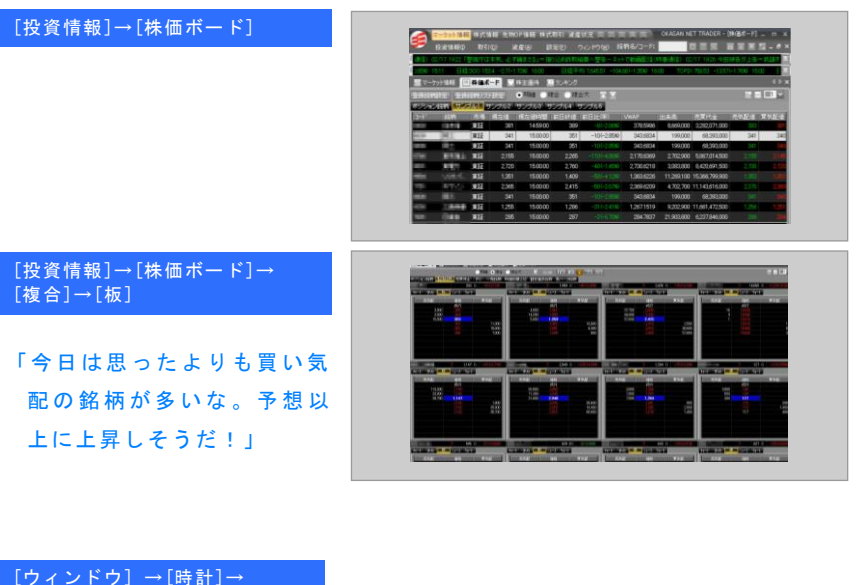

## [アラーム設定] 「おっと、設定しておいたア ラームが鳴った。さぁトレー ド開始だ!」

|     |        | アラーム設定  |             |    |    |      |           |  |  |
|-----|--------|---------|-------------|----|----|------|-----------|--|--|
| サウン | ド通知 🗌  | サウンドリビ  |             |    |    |      |           |  |  |
|     | ✔ 寄付   | 08:50 🗘 | Opening.WAV | ~  | 両生 | 追加   |           |  |  |
|     | ✓ Blit | 10:50 🗘 | Closing.WAV | ~  | 再生 | 追加   |           |  |  |
|     | ✔ 寄付   | 12:20 😂 | Opening.WAV | ~  | 再生 | 追加   |           |  |  |
|     | +115 - | 14-50   | Closing WAV | V. | 重生 | isto | -<br>315% |  |  |

デイトレーダーならこう使う! 岡ミネットトレーダー プレミアムの使いカ 超短期売買編

超短期売買編

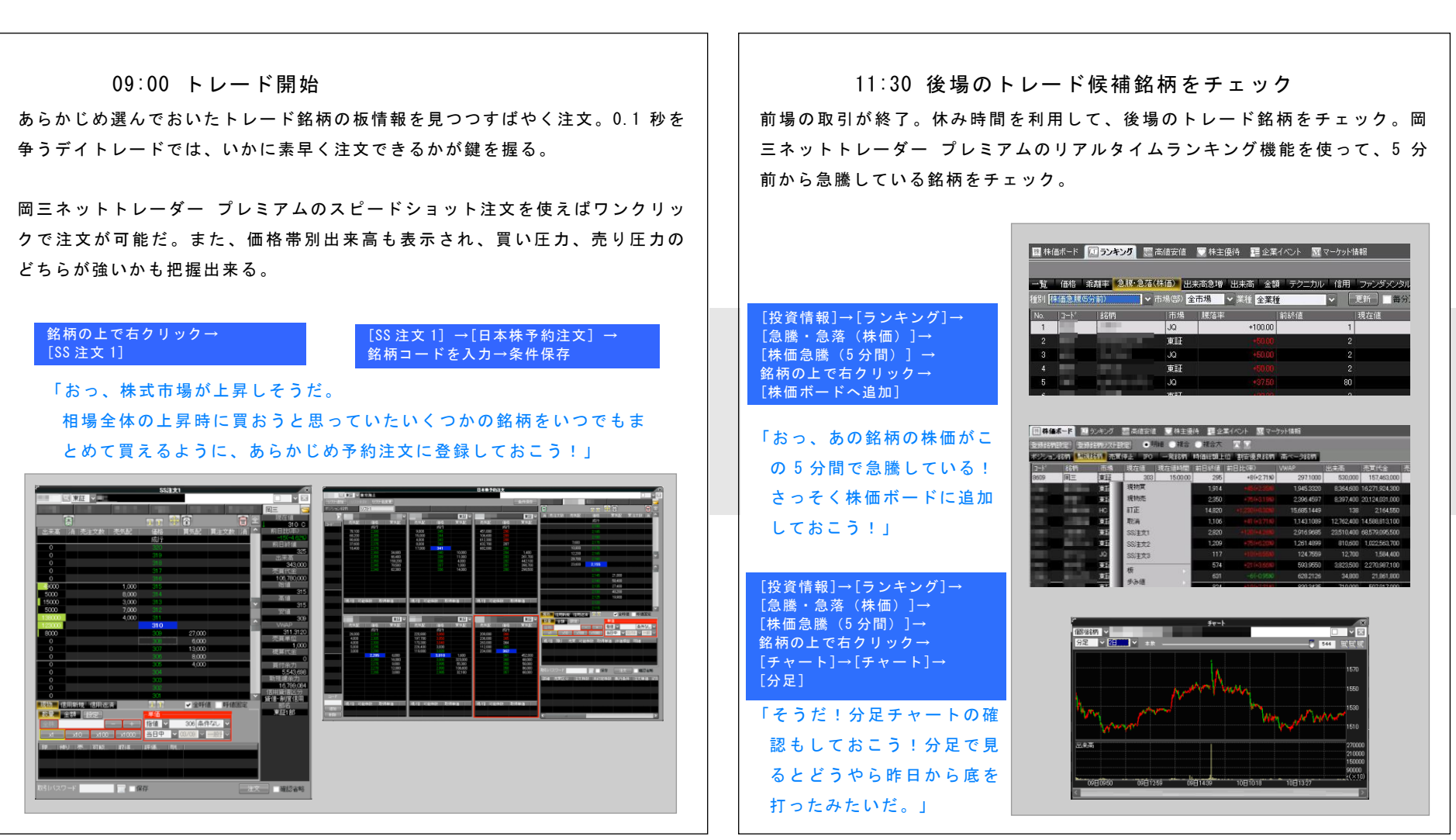

デイトレーダーならこう使う! 岡ミネットトレーダー プレミアムの使いカ 超短期売買編

超短期売買編

15:30 本日の株式市場を振り返る 本日の株式市場が終了。さっそく今日のトレード成果を確認。

岡三ネットトレーダー プレミアムのポートフォリオ画面なら、資産残高が円グ ラフで表示され、資産の状況がひと目で分かりやすい。

### [資産] →[ポートフォリオ総合]

### 「おっ、今日は昨日に比べて資産が 5%も増えている。久しぶりに大勝だ!」

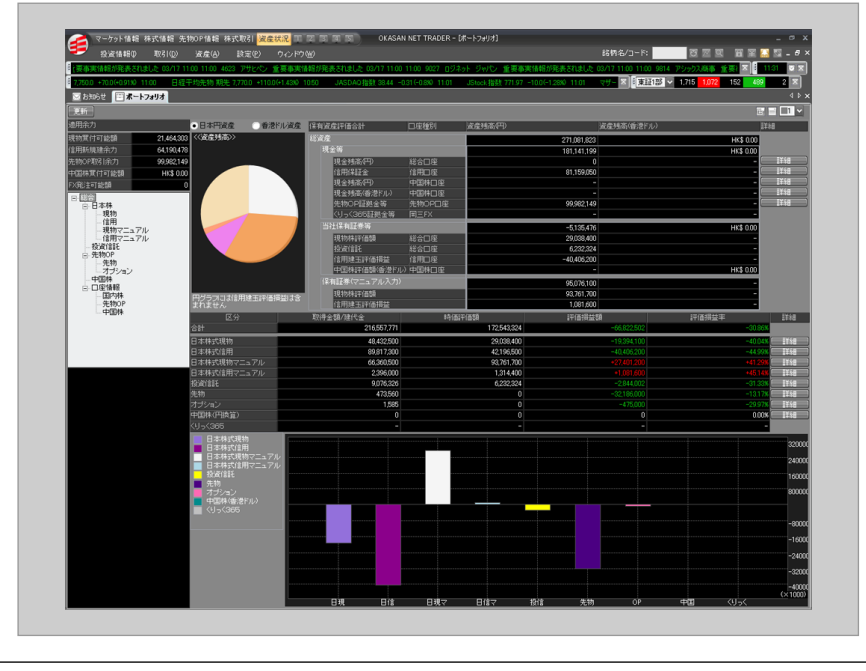

## 20:00 明日のトレード候補銘柄を選択 夕食後に明日のトレード戦略を考えるため分析開始。まずは分析チャートで気 になる銘柄を分析してみる。

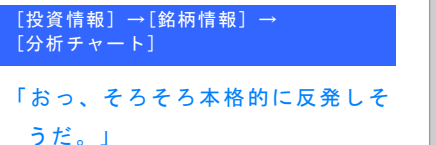

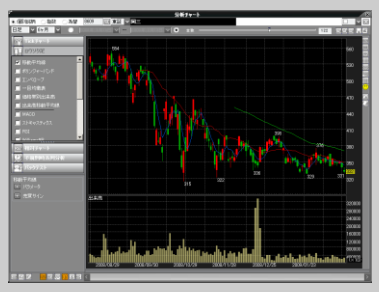

岡三ネットトレーダー プレミアムではストップ高・ストップ安銘柄画面の表 示機能が搭載されている。

「ストップ高銘柄やストップ安銘柄も チェックしなくては!」 「よし、あしたはこの銘柄でトレード しよう!」

[投資情報]→[注目銘柄]→

[ストップ銘柄]→

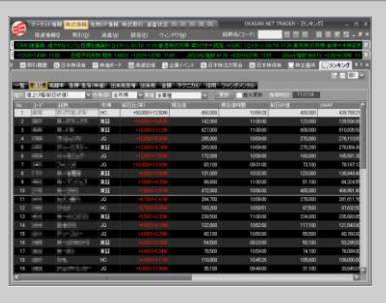

スイングトレーダーならこう使う! 岡三ネットトレーダープレミアムの使い方

## 短期~中期売買編

数日から数週間にかけてトレードを行うスイングトレーダーに とって、もっとも大切なのはスクリーニングとチャート分析で はないでしょうか。岡三ネットトレーダー プレミアムではスイ ングトレーダーに最適なチャート分析機能を搭載しています。

### 08:00 テクニカルスクリーナーで

### 投資候補銘柄をチェック

ゴールデンクロス、ボリンジャーバンド、RSI など複数のテクニカル指標で買い サインが出ている銘柄をリストアップ。岡三ネットトレーダー プレミアムでは あらかじめ登録しておいた銘柄のなかから条件に該当する銘柄を選ぶことも、 市場ごとに選ぶこともできる。

### [投資情報]→[テクニカルスクリーナー]→[ボリンジャーバンド]

「今日はボリンジャーバンドの下方バンドを上抜けした銘柄を狙おう!」

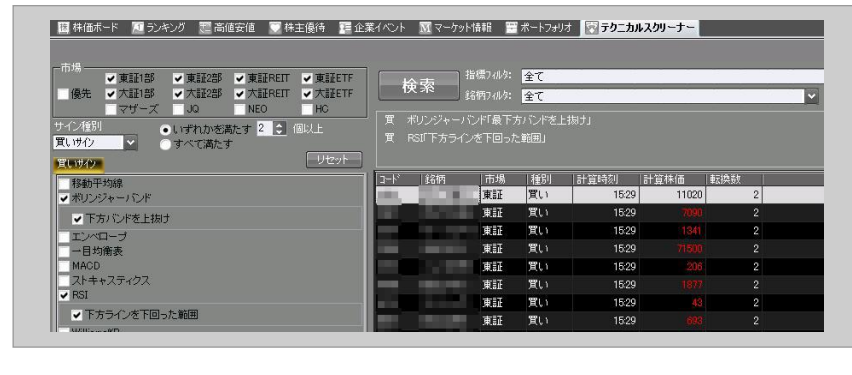

### 11:30 保有銘柄の損益を確認 会社のお昼休みを利用して、注文状況と現在の保有銘柄の損益を確認。岡三ネ

ットトレーダー プレミアムのポートフォリオ日本株保有画面では、保有する銘 柄ごとに含み損益の状況が確認できる。

### [資産]→[ポートフォリオ総合]→[日本株]

「おっ、先週買った銘柄が、急騰している! 含み益もかなり大きくなってきたし、そろそろ売却しよう!」

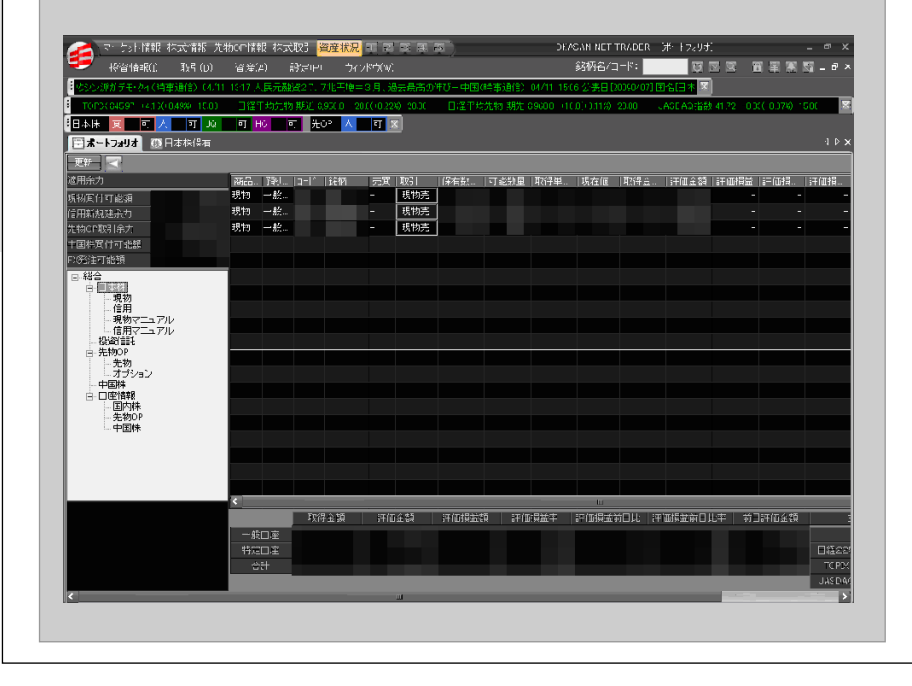

短期~中期売買編

12:00 期間を指定して指値注文 含み益に転じた銘柄を早速売却。しかしもう少し上がりそうな気配だ。

### [取引]→[日本株注文]

### 「もう数日上がりそうだ!ここは指値注文しておこう!」

| 日本株注文                                    |                     |                  | ×                                             |
|------------------------------------------|---------------------|------------------|-----------------------------------------------|
| ♀東証~                                     |                     |                  | ✓ × ×                                         |
| 現在値↓ 510 C 前日」                           | 比(率) -21(-3         | 195%)出来高         | 570,000 48,000                                |
| 現物質 現物売 訂正 取消                            |                     |                  |                                               |
| 数量 金額 設定 単                               | 间面                  | _期間指定 ──預り区分     |                                               |
| 全株 4 1 1 1 1 1 1 1 1 1 1 1 1 1 1 1 1 1 1 | (値 🔽 510 条件なし 🔽     | 今週中 🗸 特定預り       | <b>~</b>                                      |
|                                          | 現在値 -10 - 1 + 1 +10 |                  |                                               |
| 売買単位 1,000 値幅                            | 763 ~ 1,063 (信用     | 用属性 貸借・制度信用      | 市場部 東1                                        |
| 概算代金 0 買付余力                              | 20,363,130,595 新夫   | 規建余力 0           | ポストー                                          |
| 現/信 預リ 売買 可能株数 取                         | 得単価 金額/代 評価金額 評(    | 価損益 損益率 明細       |                                               |
|                                          |                     |                  |                                               |
|                                          |                     |                  |                                               |
| 取引バスワード ****** 📰 🗹 f                     | 保存 注文               | <br>一 予約   「 クリア | <ul> <li>✓ 確認省略</li> <li>✓ 逆指値チェック</li> </ul> |

岡三ネットトレーダー プレミアムでは期間指定して指値注文を実行できる。 「今週中に売却できればいいな。よし、510円で指値を入れておこう!」 19:00 保有銘柄を詳細に分析 会社が終わって帰宅後、さっそく保有銘柄の分析を開始。 まずは保有銘柄に関連するニュースをチェック。 その後、分析チャートで、過去にニュース発表後、どのように株価が動いたの か確認。分析チャート上に過去 6 ヶ月間、いつ、どのようなニュースが発表さ れたかが表示される。

### [投資情報]→[銘柄情報]→[分析チャート]→[ニュース表示]

「おっ、証券会社の格付けが上がってるぞ!」

「前回格付けが上がったときは1週間ほど株価があがったのか・・・! よし、もうしばらく保有しておこう。」

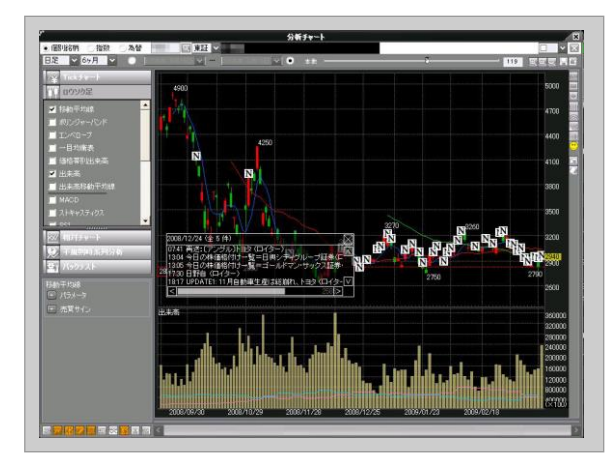

# ファンダメンタルズ投資家ならこう使う! 岡三ネットトレーダープレミアムの使い方

長期売買編

長期投資前提のファンダメンタルズ投資家のポイントは銘柄分 析ではないでしょうか。岡三ネットトレーダー プレミアムでは 詳細な企業分析に最適な企業分析ナビに加え、株主優待情報の 一覧やチャート上で企業情報が確認できるなどファンダメンタ ルズ投資家に必須の機能を搭載しています。

### 08:00 本日の決算発表銘柄をチェック

ファンダメンタルズ投資において一番重要なニュースは決算発表。まずは本日決算発表予定の銘柄をチェック。岡三ネットトレーダー プレミアムのカレンダー画面では、その日の[企業イベント]、[決算発表]がカレ ンダー形式で表示される。

### [投資情報] →[企業イベント]

### 「今日は保有銘柄の決算発表日だ。帰ったら決算の内容について確認しなきゃ!」

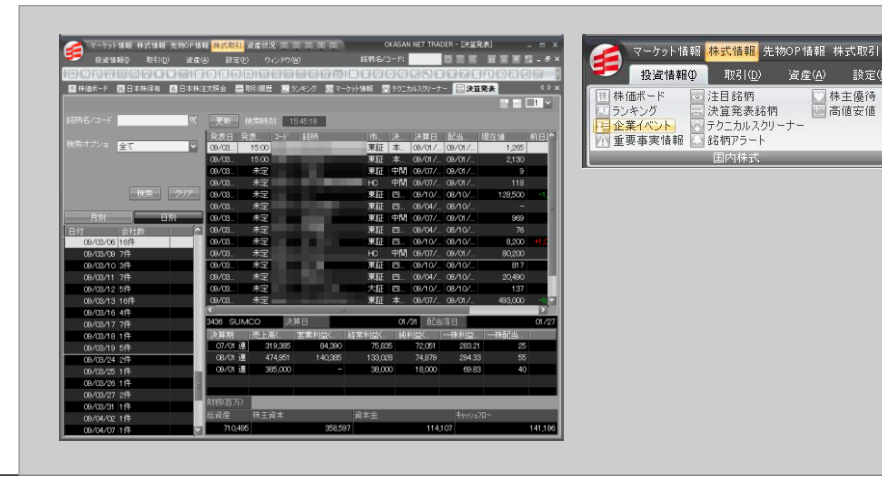

#### 与計情報 林式情報 先物CD情報 林式取引 <mark>資産状況</mark> TE B B A B 授資情報(L) 取引(D) 資産(2) 設定(P) ウイパウ(W 日本床 🕱 可 人 可 Jù 可 Hǒ 可 光ºº 人 可 🕱 09/04 🗸 月間売買装結 取引履歴 ニュース 企業イベルト メモ (建築業務) S2# 2 🕵 大師 東部 is/04.11J 09/04/10 東証 500 東証 ns/na fi n 東証 is/04/10 500 09/04/10 東証 東証 09/04/10 東証 19/04/11 朱定 2. 🕵 2. 🕵 2.4 🕵 06/02 38 0年/02 這 15,364 21 00 28 00 25 07 30 00 0 00 00 00 10/02 運 15 914 財務(百万) 4094

[投資情報]→[カレンダー]

## 長期売買編

### 12:00 ニュース情報をチェック

長期投資において企業業績だけでなく、株式市場全体やマクロ経済、世界情勢 に関するニュースも押さえておきたいところだ。岡三ネットトレーダー プレミ アムのマーケット情報では、QUICK、時事通信のニュースが閲覧でき、キーワー ド検索や気になった記事をスクラップできる機能が搭載されている。

### [投資情報]→[マーケット総合]

### 「おっ、このニュースは重要だな。あとでゆっくり読み直そう!」

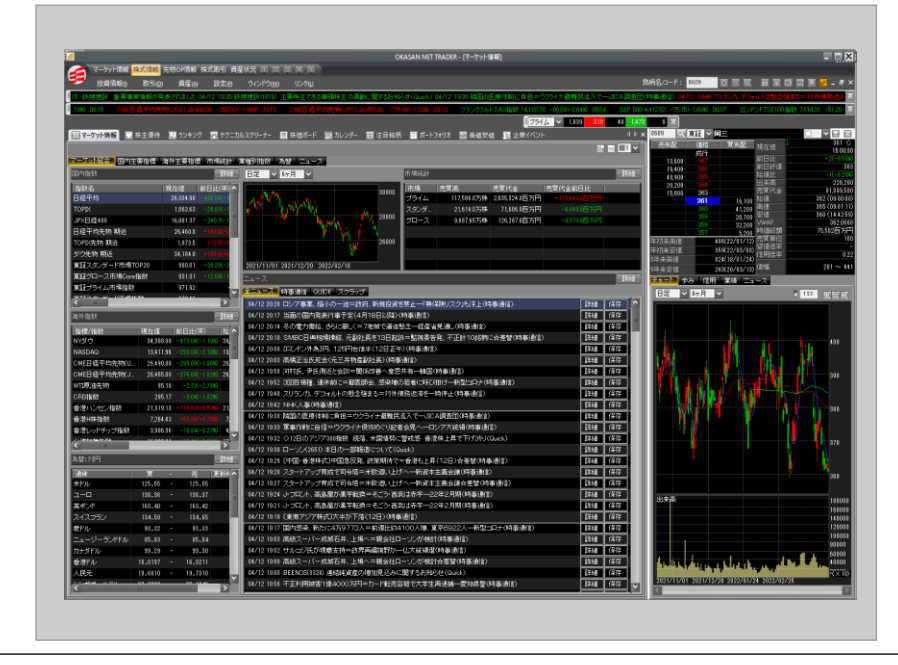

19:00 配当利回りランキング、 低 PER 銘柄ランキングで銘柄選び

長期投資において重要なのは、配当利回りや PER の水準だろう。 岡三ネットトレーダー プレミアムでは、テクニカル指標に加え、配当利回り や PER でのランキング一覧が表示されます。

[投資情報] →[ランキング] →[ファンダメンタル] →[配当利回り] または[低 PER]

### 「配当利回りが高くて、PER が割安な銘柄ないかな?」

| 68 :    | 6.81# 9.18+91         | ō(林语) 出来:                                                                                                    | 逸博 出来南 全部                             | 1 テクニナ     | ル 信用 🕞   | <b>建筑成用</b> 用 |                 |               |             |                    |                |
|---------|-----------------------|----------------------------------------------------------------------------------------------------|---------------------------------------|------------|----------|---------------|-----------------|---------------|-------------|--------------------|----------------|
| 配当和回り   |                       | <ul> <li>市場(部) 全市</li> </ul>                                                                                    | ····································· | Í          | ▼ 更新     | 每分更新          | 秋田時日 0          | 20554         |             |                    |                |
|         | 1649                  | 市場 自                                                                                                    | 21111000                              | 現在個        | 現在       | (8+4/2)       | 前日於值            | 前日比邻          |             |                    | and the second |
| and a   | (manual )             | WIE                                                                                                    | 15,000.00                             | 1          | 3        | 1508:00       |                 | 2             | +1(+50.00%) |                    | 2,9500         |
|         | and the second second | 大田                                                                                                    | 750.00                                | 5          | 1        | 1510.00       | 26              | 1             | 0(0.00%)    | 1                  | 1.0000         |
|         |                       | JQ                                                                                                    | 422.01                                |            | 1,002    | 1459.00       |                 | 1,090         |             | 1,04               | 5.3115         |
| 1 100 C |                       | XGE                                                                                                    | 179.45                                |            |          | 1500.00       |                 | 847 🚽         |             | 92                 | 4.0144         |
| 5       |                       | 大臣                                                                                                    | 133.33                                |            | 10       | 1510:00       |                 |               |             |                    | 0.0832         |
| 6       | -                     | +17                                                                                                    |                                       | -          | -        | 1510.00       |                 |               | 0/0.0040    | ·                  | 0.0040         |
|         |                       | The second second second second second second second second second second second second second second second se | 33439                                 | (中)信女1世    | A CENSIA | EXANOR        | Max - 79 Finite | - M- 10690    | 10100-0002  | 97-9 <sup>-2</sup> |                |
| 8       |                       |                                                                                                    |                                       |            |          |               |                 |               |             |                    |                |
| 9       |                       | 一覧 価格                                                                                                    | 索羅車 念珠 急落                             | (計画) 出     | 末間急増 出来る | 6 金額 テクニ      | カル 信用 📂         | THE REPORT OF |             |                    |                |
| 10      | ALC: NO.              | 相当1 (BRER                                                                                                    | · · ·                                 | 市場(部) 🛃    | 市場 く 実行  | 全業種           | - <b>1</b>      | 后。            | 検索時間 03     | 29536              |                |
| 11      | 1.0.0                 | No. 2-1                                                                                                    |                                       |            |          |               |                 | 在這時間          | 前日時值        |                    | 比(甲)           |
| 12      | B. CONTRACT           | 1 8000                                                                                                    | 10000 C                               | 東証         |          | 0.00          | 3               | 150000        |             | 2                  | +1 (+50.00     |
| 13      | Sec.                  | 2                                                                                                    |                                       |            |          |               |                 | 1459.0        |             |                    |                |
| 14      |                       | 3                                                                                                    |                                       | 大証         |          |               |                 | 1510.00       |             |                    | 040.00         |
| 15      | and Sand              | 4                                                                                                    |                                       | WIE        |          |               |                 | 15000         |             |                    |                |
| 16      |                       | 5                                                                                                    |                                       |            |          |               |                 | 1459.00       |             |                    |                |
| 17      |                       | 6                                                                                                    |                                       | WII        |          |               |                 | 15:00:00      |             |                    |                |
| 18      | -                     | 7                                                                                                    |                                       |            |          |               |                 | 150919        |             |                    |                |
| 10      |                       | 8                                                                                                    |                                       | WEE        |          |               |                 | 1458.0        |             |                    |                |
| 20      | -                     | 9                                                                                                    |                                       | 來証         |          |               |                 | 15000         |             |                    | 040.00         |
|         |                       | 10                                                                                                    |                                       | 東語         |          |               |                 | 15000         |             |                    |                |
|         |                       | 11                                                                                                    |                                       | 東証         |          | 0.39          |                 |               |             | -                  | -(-            |
|         |                       | 12                                                                                                    |                                       |            |          |               | 2,690           | 1509.0        |             |                    |                |
|         |                       | 13                                                                                                    | Sector of the                         | 36.12      |          |               |                 | 15000         |             |                    |                |
|         |                       | 14                                                                                                    | -                                     |            |          |               |                 |               |             |                    |                |
|         |                       | 15                                                                                                    |                                       | 東証         |          |               |                 | 150000        |             |                    |                |
|         |                       | 16                                                                                                    |                                       |            |          |               |                 | 15100         |             | 5,000              |                |
|         |                       | 17 ==                                                                                                    |                                       | MUSE       |          |               |                 | 15000         |             |                    |                |
|         |                       | 19                                                                                                    | - Ballins                             | 東証         |          |               | 20,000          | 14320         |             | 19,500             |                |
|         |                       | 19                                                                                                    |                                       | <b>MIE</b> |          |               |                 | 091800        |             | 185                |                |
|         |                       | 20                                                                                                    |                                       | Ja         |          | 0.57          | 17,400          | 14560         |             | 16,900             | 30017.28       |
|         |                       | 21                                                                                                    |                                       | MIE.       |          | 0.63          | 16,000          | 14580         |             | 16.400             | -4009-244      |
|         |                       | 22                                                                                                    |                                       |            |          |               | 3,690           | 1452.00       |             | 3,660              |                |
|         |                       | 23                                                                                                    | 1.1.1.1.1                             |            |          |               |                 | 1459.0        |             |                    |                |
|         |                       | 24                                                                                                    |                                       |            |          |               |                 | 1433.00       |             |                    | 040.00         |
|         |                       | 26                                                                                                    |                                       | NULL       |          | 0.66          | 95              | 1230.0        |             |                    | 040.00         |

ファンダメンタルズ投資家ならこう使う! 岡三ネットトレーダー プレミアムの使い方

長期売買編

# 長期売買編

### 20:00 投資候補銘柄の業績、レーティングをチェック

気になった銘柄が見つかったら、[企業分析ナビ]でさっそく業績や証券会社のレーティングをチェック。岡三ネットトレーダー プレミアムの企業 分析ナビなら、一画面で企業業績や証券会社のレーティング情報、関連ニュースが表示される。また同業種企業の情報も一覧で閲覧できる。

### [投資情報]→[銘柄情報]→[企業分析ナビ]

### 「IFIS コンセンサスでは、やや強気が多いな。もうしばらく様子見で保有しようかな」

| マークカト価値 株式価値 生物のField          株式配合<br>な食生物の 取(iii) なな(iii) なな(iii) な<br>(iii) なな(iii) なな(iii) なな(ii) なな(iii) なな(ii) なな(ii) なな(ii) なな(ii) なな(ii) なな(ii) なな(ii) なな(ii) なな(ii | · 課種直近コンセンサス予想比較: 輸送用線器 予想                                                                                                    |
|----------------------------------------------------------------------------------------------------|----------------------------------------------------------------------------------------------------|
|                                                                                                    | 1-ド 銘柄 レーティング 目標料価 現在値 現在値との 特価能類 年初法 DPG 成長性指徴 IR2並性指徴 IR2並性指徴 IP2 生指徴 EP5 (体系公 4) (本) (本) (本) (本) (本) (本) (本) (本) (本) (本                                                                                                    |
|                                                                                                    | 45         -         169         -         14983.4         -6564.8         4274.8         3277         290           38         1.110         1.215         -105(-         -86.44)         5902.7         -5582.8         50         +10.458.         239.95         11.65           3.67         3.600         3.120         -421.06         299.257         -60.513.8         12.5         +1551.8         262.14         2551.2           3.6         821         766         +1557.4         *1040         328.384.7         -29.968         17         +3.918         81.92         34.94 |
|                                                                                                    | <ul> <li>総合 財務・業績概況 業績予想 企業スコア</li> <li>IFISコンセンサスレーティング</li> <li>17 01/00/10 中立 4.3 01/00/18 中立 4.3 01/00/18</li> </ul>                                                                                                    |
|                                                                                                    |                                                                                                    |
|                                                                                                    | 高値:     3,500     中立     2     16.67%     83.33%       安値:     2,540.0     2     やや弱気     0     0.00%       標準偏差:     275.54     1     弱気     0     0.00%                                                                                                    |
|                                                                                                    |                                                                                                    |